# GUÍA PARA TOMAR TUS SESIONES EN ZOOM

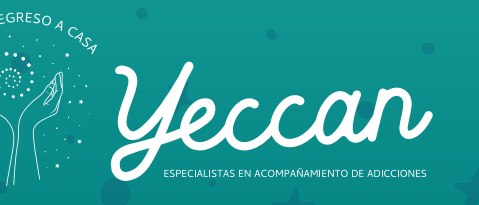

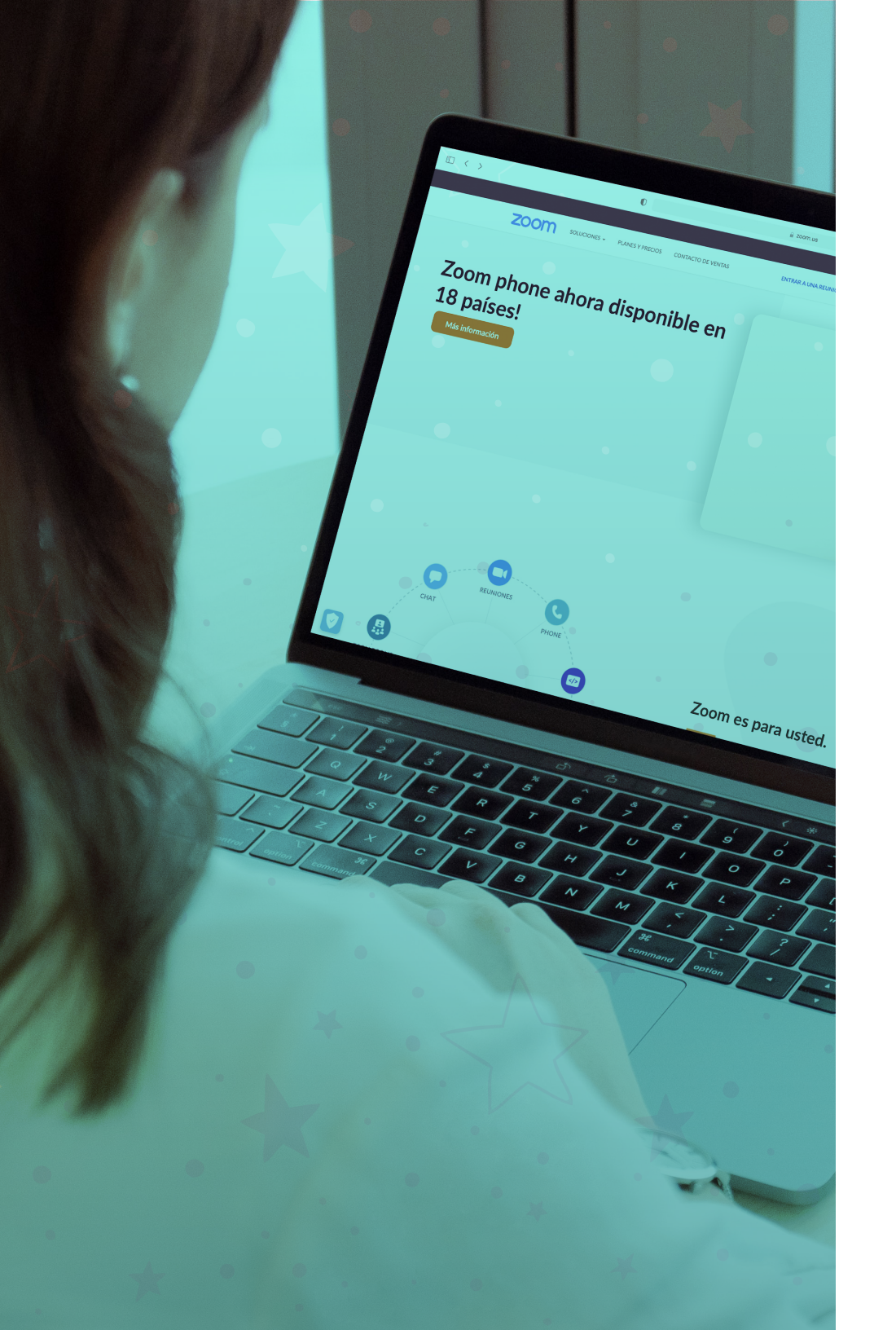

# ¿CÓMO CREAR UNA CUENTA GRATUITA EN ZOOM?

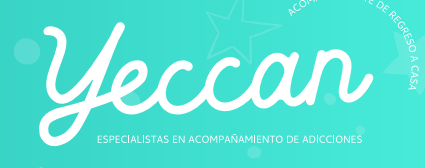

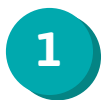

Da click en el siguiente botón para abrir la página de registro

Crear cuenta gratis

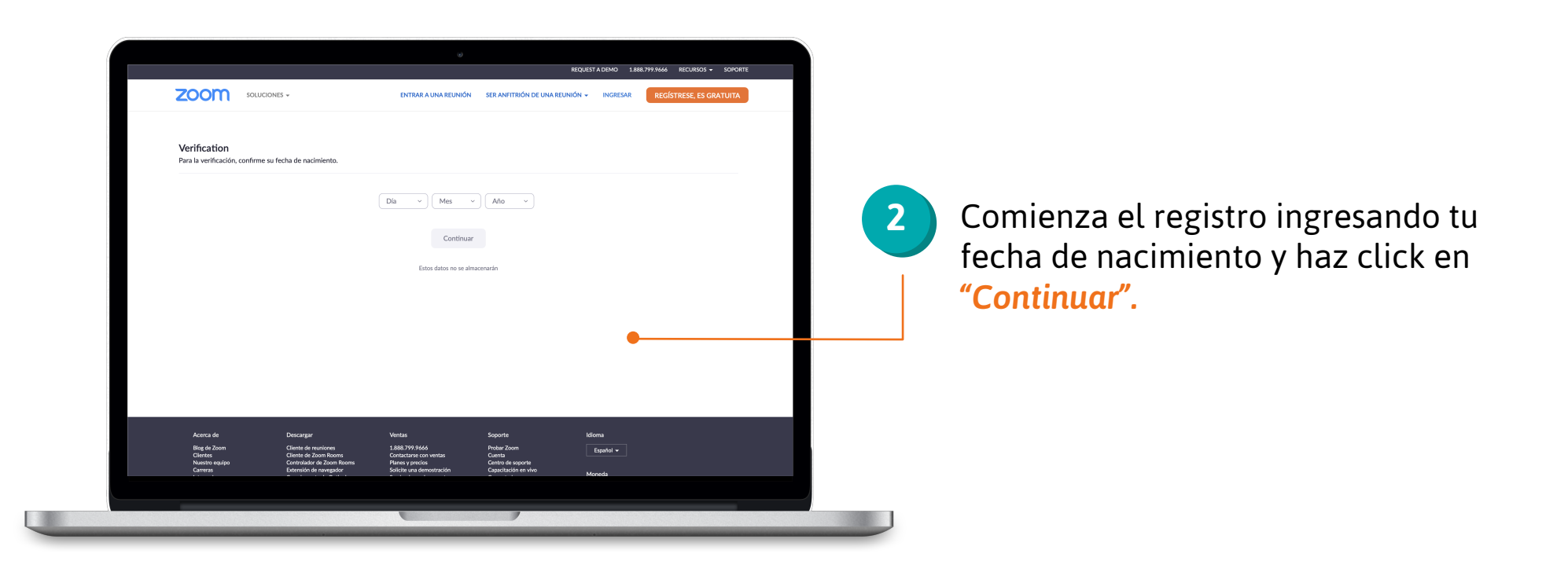

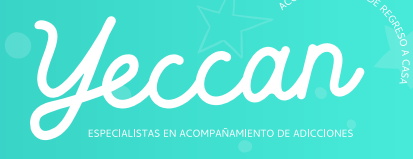

3

Zoom te solicitará un **correo electrónico,** ingrésalo y selecciona el botón **"Registrarse".** 

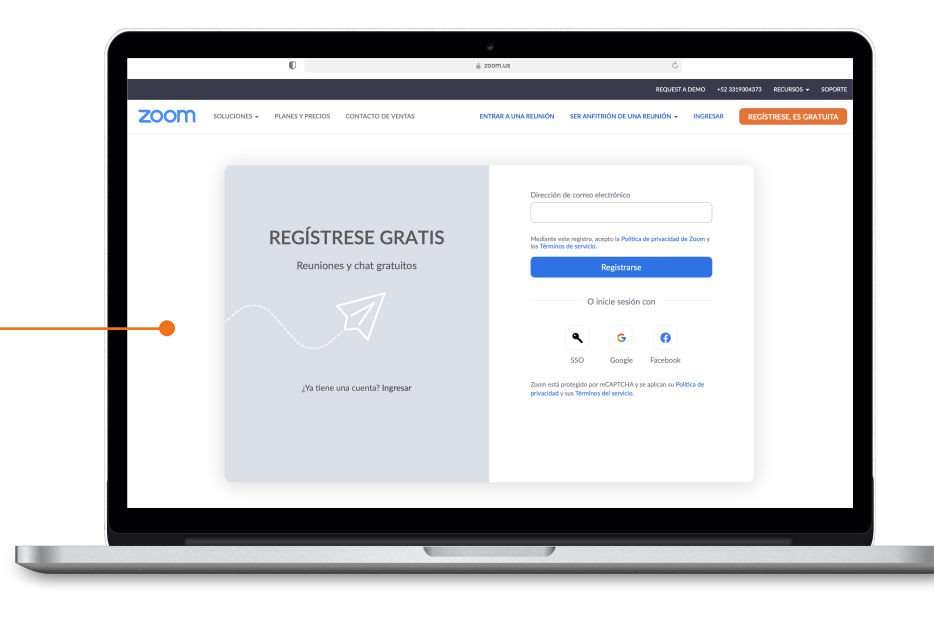

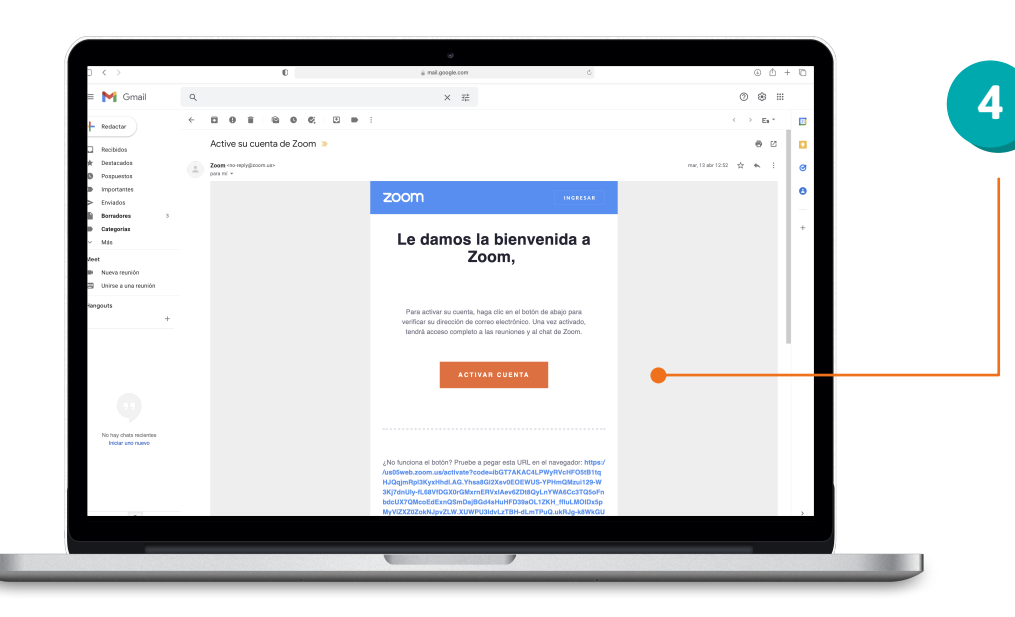

Al instante, **Zoom te enviará un correo** de confirmación con el asunto: **"Active su cuenta de Zoom".** 

Selecciónalo y haz click en el botón azul "Activar cuenta" o copia el enlace que aparece abajo en el navegador si el botón no funciona.

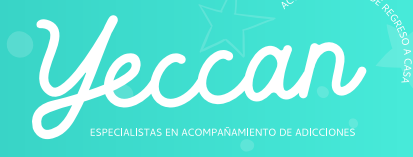

## 5

#### ¡Llegaste a la primera parte!

Aquí es necesario digitar algunos datos de información de cuenta como nombre, apellido y contraseña. Luego, haz click en **"Continuar".** 

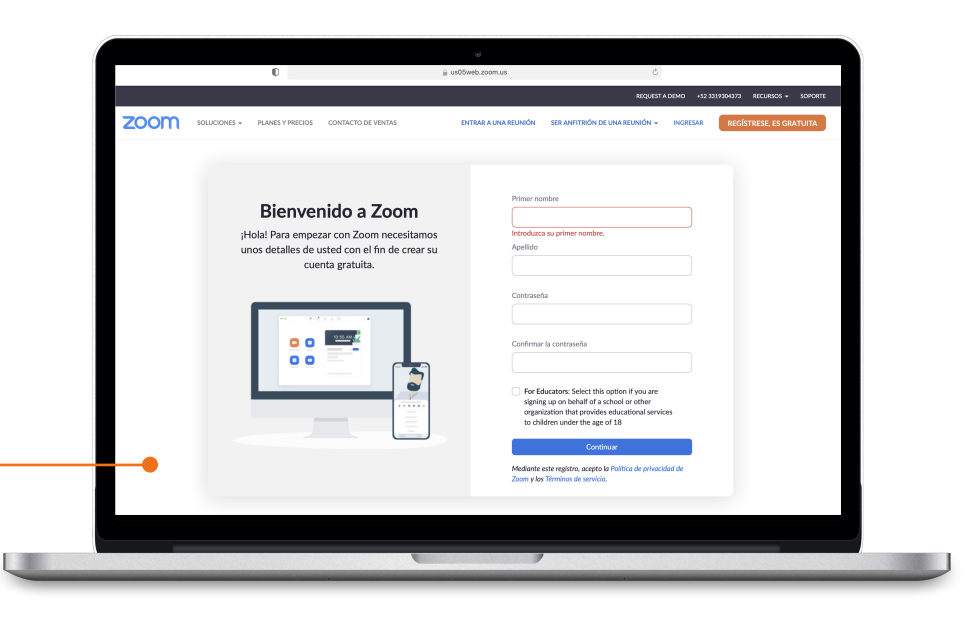

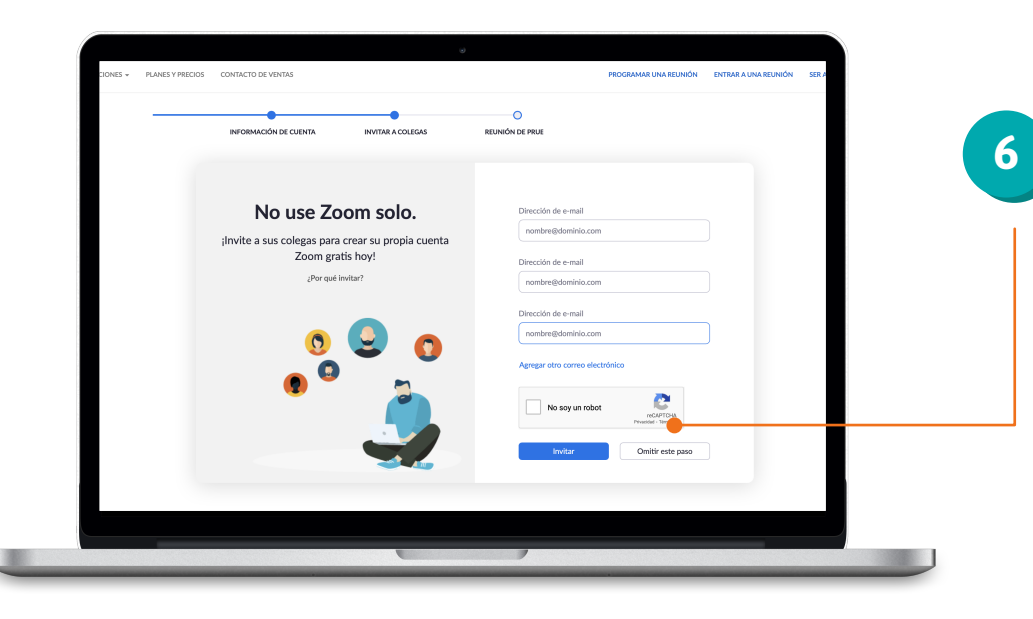

A continuación, Zoom te pedirá ingresar algunos correos de colegas o amigos para invitarlos a usar la aplicación.

Puedes realizar las invitaciones y pulsar el botón *"Invitar"* o pulsar *"Omitir este paso"* para continuar con el registro.

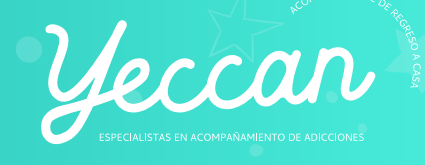

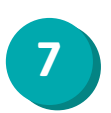

Finalmente, estás listo para comenzar una reunión de prueba o ir a tu cuenta.

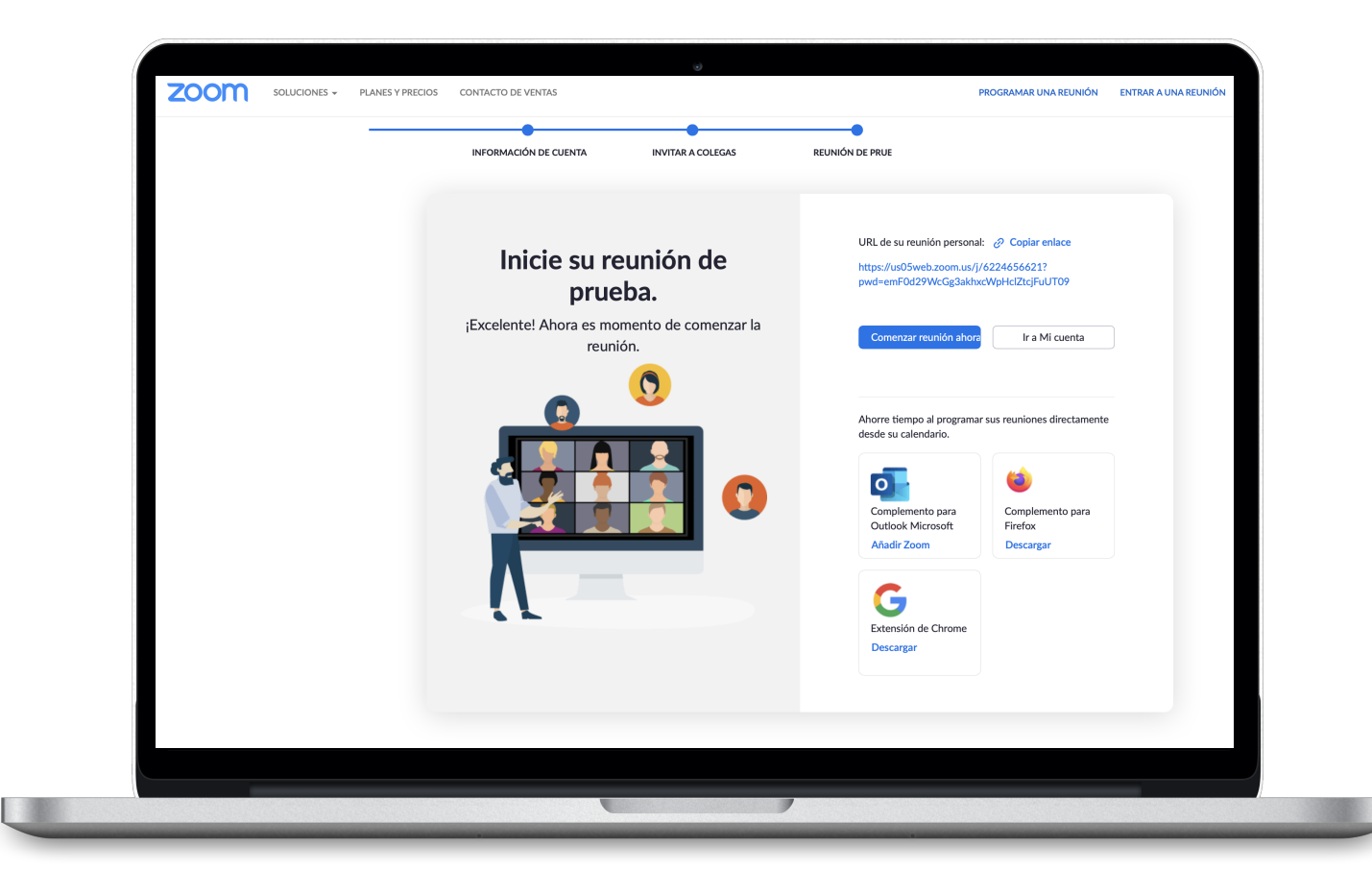

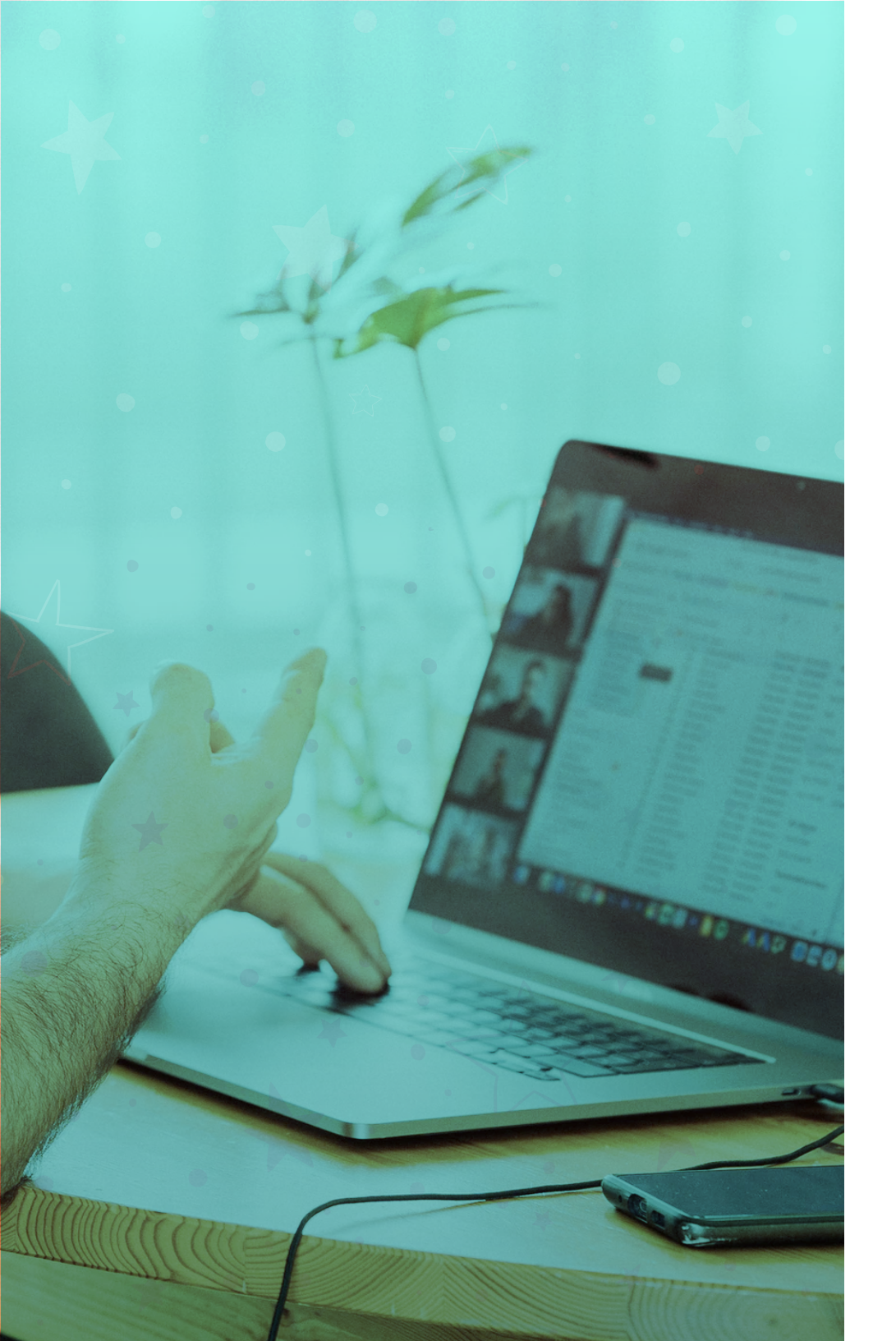

# 2

## ¿CÓMO DESCARGAR E INSTALAR ZOOM?

(PARA MAC Y WINDOWS)

**GUÍA PARA TOMAR TUS SESIONES EN ZOOM** ¿Cómo descargar e instalar zoom?

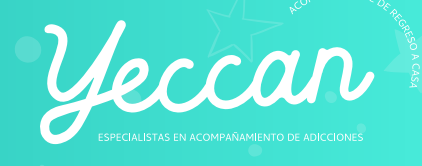

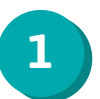

Da click en el siguiente botón para abrir la página de descarga

Descarga Zoom

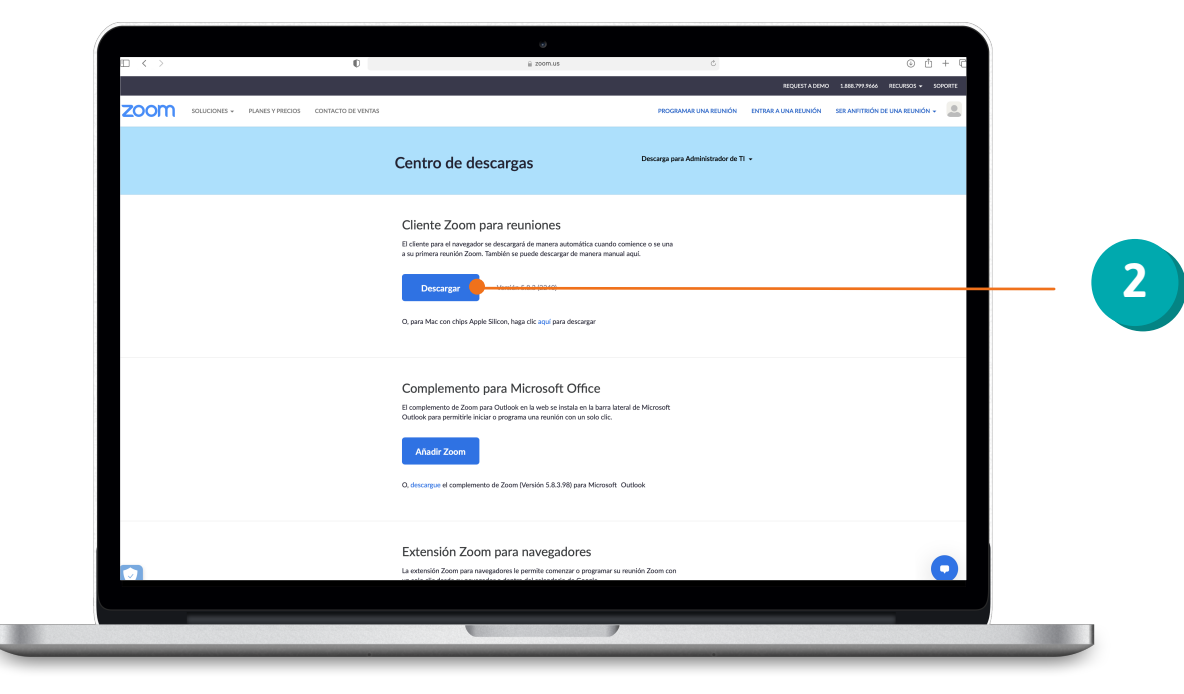

En la opción **"Cliente Zoom para reuniones"**, haz click en el botón azul **"Descargar"**.

## **GUÍA PARA TOMAR TUS SESIONES EN ZOOM** ¿Cómo descargar e instalar zoom?

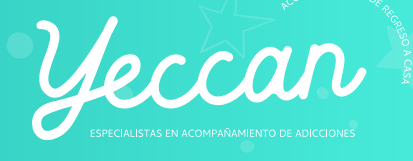

3

Entra a tu carpeta de **descargas** y busca el archivo **Zoom.pkg** (mac) o **Zoominstaller** (windows).

Selecciónalo y pulsa doble click o click derecho > ejecutar.

La ventana de instalación se abrirá para solicitar los últimos permisos. Haz click en **"Continuar"** y luego en **"Instalar".** 

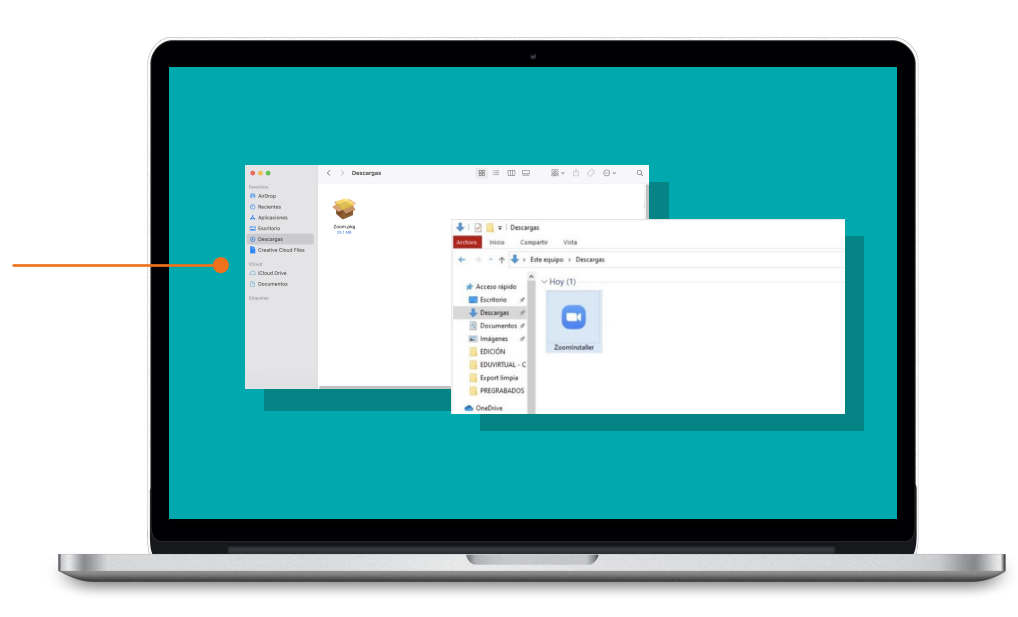

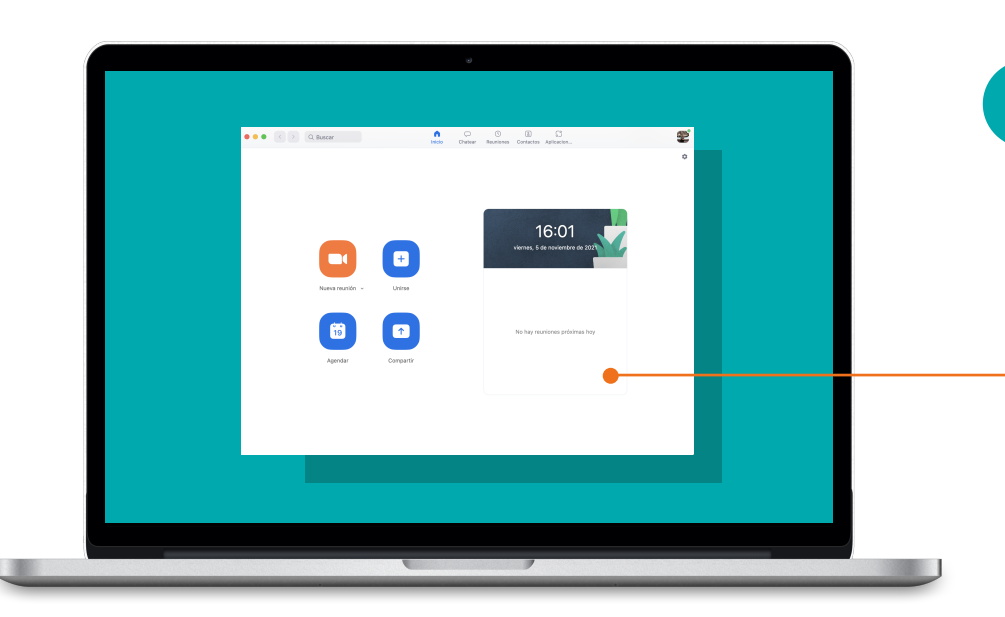

Espera unos minutos hasta que aparezca en la pantalla el mensaje **"La instalación de Zoom se ha completado correctamente".** 

Haz click en **"Cerrar"** y ¡listo! Ahora Zoom está instalado en tu computadora.

Por último, **ingresa tu correo y contraseña** para entrar a tu cuenta.

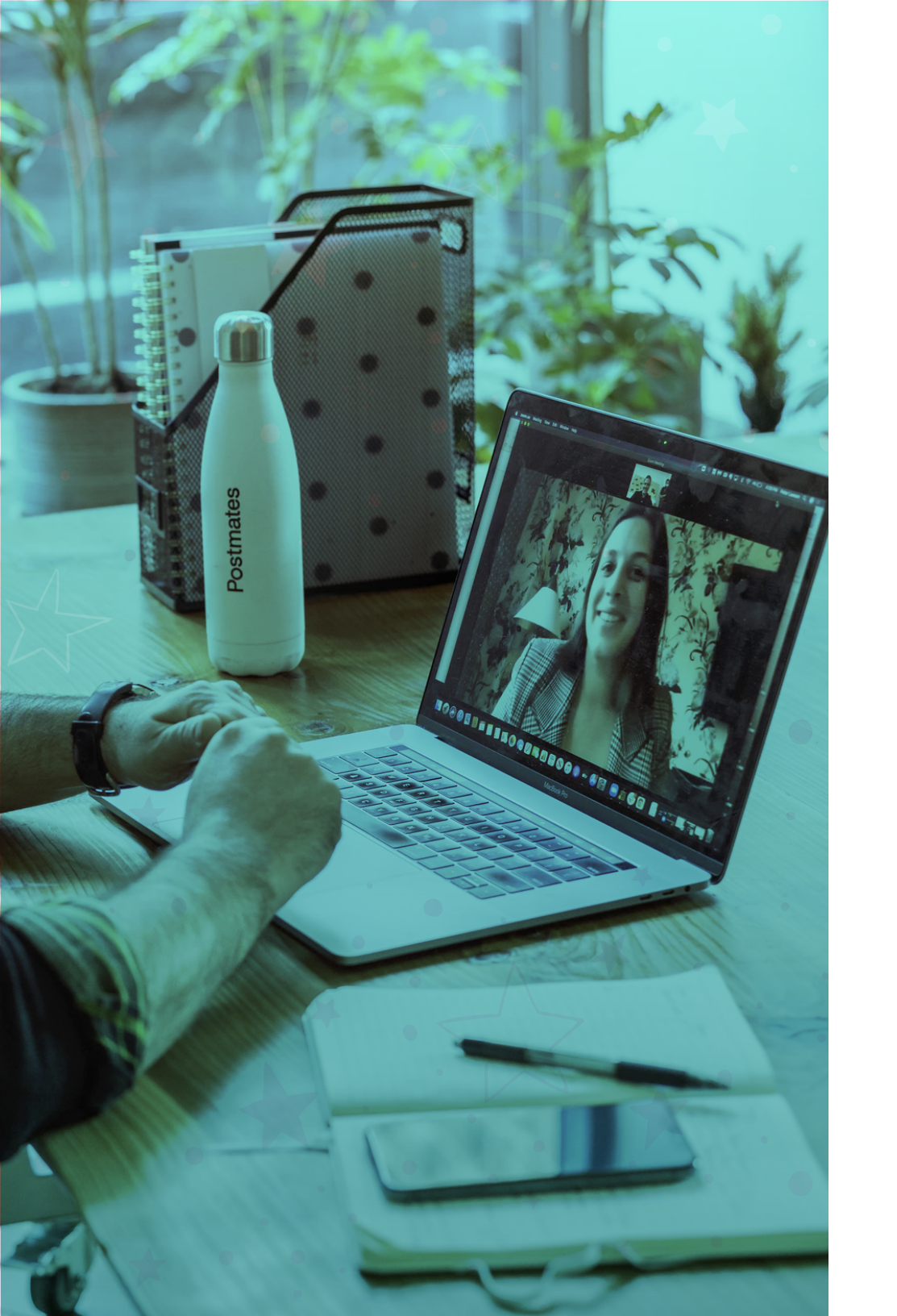

# 3

# ¿CÓMO ACCEDER A MI SESIÓN?

## GUÍA PARA TOMAR TUS SESIONES EN ZOOM ¿Cómo acceder a mi sesión?

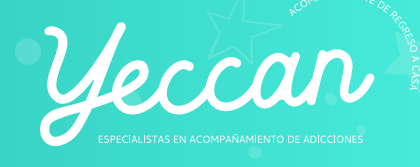

1

Da click en el **enlace** proporcionado por tu terapeuta.

2 Si no puedes acceder mediante el enlace, abre el programa Zoom, presiona **"Unirse"** e ingresa el **"ID de reunión o nombre de sala".** 

| 2.2.2 2 denor<br>Research +<br>Top | Conctor Sin Vale Conctor Sin Vale Conctor Sin Vale Conctor Sin Vale Conctor Sin Vale Conctor Sin Vale Conctor Sin Vale | C<br>Animatica<br>Call of the second second seco |  |
|------------------------------------|----------------------------------------------------------------------------------------------------|----------------------------------------------------------------------------------------------------|--|
|                                    |                                                                                                    |                                                                                                    |  |

## ¿Tienes problemas para realizar uno de estos pasos?

Envía un correo con tu duda a atencion@yeccan-gac.com

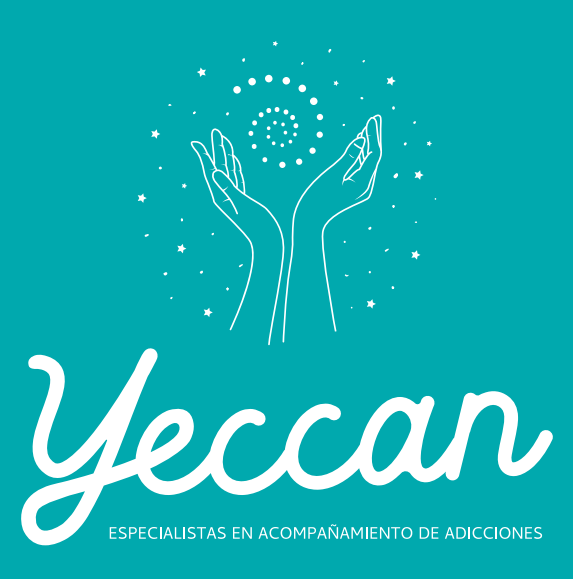